# ACCESS FOR OFFICE 365

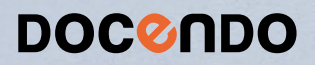

Access är en relationsdatabashanterare där du lagrar all data i olika tabeller. Genom att koppla ihop två eller flera tabeller kan du få ut information på flera olika sätt. Utifrån tabellerna kan du sedan skapa frågor, formulär och rapporter för att få fram specifik information, underlätta hanteringen av databasen eller visa informationen på ett tydligt sätt.

I Access för Office 365 skapar du enkelt lättanvända och professionella databaser. I boken beskriver vi hur du arbetar med databaser och skapar tabeller både via databladet och via designvyn samt hur du ändrar egenskaper för de olika fälten. Vi går igenom hur du skapar relaterade tabeller och filtrerar informationen samt hur du skapar frågor och arbetar med formulär och rapporter.

Detta läromedel är producerat för att passa alla typer av grundläggande utbildningar i Access. I boken har vi använt svensk version av Access för Office 365. Boken fungerar även utmärkt för dig som har engelsk version, då läromedlet har kompletterats med de engelska kommandona. Om du använder en annan version kan det se lite annorlunda ut hos dig, men vi hoppas att du ändå snabbt ska hitta rätt med hjälp av anvisningarna i texten.

De övningsfiler som används i boken kan du ladda ner från vår webbplats enligt instruktioner i boken. Där finns även lösningsförslag till övningarna i pdf-format.

Lycka till!

#### Copyright © Docendo AB

Det är förbjudet att kopiera bilder och text i denna bok genom att trycka, fotokopiera, skanna eller på annat sätt mångfaldiga enligt upphovsrättslagen.

Våra böcker och tillhörande produkter är noggrant kontrollerade, men det är ändå möjligt att fel kan förekomma. Förlaget tar inget ansvar för de skador dessa fel kan orsaka för konsumenten. Vi tar gärna emot förbättringsförslag.

Produkt- och producentnamnen som används i boken är ägarens varumärken eller registrerade varumärken.

Tryckeri: Lenanders Grafiska, Sverige 2019 Första upplagan, första tryckningen

ISBN: 978-91-7531-107-4 Artikelnummer: 1372

Författare: Eva Ansell

Omslag: Docendo Bild på omslaget: © Adobe Stock

#### INLEDNING

| Mål och förkunskaper | 5 |
|----------------------|---|
| Pedagogiken          | 5 |
| Hämta övningsfiler   | 6 |
| Övningsdatabaserna   | 7 |

#### I INTRODUKTION TILL ACCESS

| Starta programmet     | 8  |
|-----------------------|----|
| Avsluta programmet    | 8  |
| Programfönstret       | 9  |
| Menyfliksområdet      | 10 |
| Navigeringsfönstret   | 12 |
| Objekttyper           | 13 |
| Tabeller              | 13 |
| Frågor                | 14 |
| Formulär              | 15 |
| Rapporter             | 16 |
| Inställningar         | 17 |
| Hjälp                 | 18 |
| Välja kommando/åtgärd | 18 |
| Få hjälp              | 19 |

#### 2 HANTERA DATABASER

| Vad är en databas?                   | .20        |
|--------------------------------------|------------|
| Grundläggande begrepp                | .20        |
| Exempel på arbetsuppgifter           | .21        |
| Planera databasen                    | .21        |
| Backstage-vyn                        | .22        |
| Skapa ny databas                     | .23        |
| Skapa databas från en mall           | .24        |
| Spara databas                        | .25        |
| Spara med nytt namn/på annan plats . | .25        |
| Skapa ny mapp                        | .26        |
| Spara i annat format                 | .26        |
| Stänga databas                       | .26        |
| Öppna databas                        | .27        |
| Arbeta med objekt                    | .29        |
| Öppna objekt                         | .29        |
| Spara objekt                         | .29        |
| Stänga objekt                        | .29        |
| Ta bort objekt                       | .30        |
| Arbeta med flera objekt              | .30        |
|                                      | 20         |
| v axia v y                           | .30        |
| Visa objekt i fönster                | .30<br>.31 |

## **3 TABELLER**

| Strukturera tabeller    | 33 |
|-------------------------|----|
| Skapa tabell            | 36 |
| Spara tabell            | 37 |
| Vyer                    | 37 |
| Databladet              | 37 |
| Registrera data         | 38 |
| Definiera fält          | 40 |
| Lägga till fält         | 43 |
| Flytta fält             | 44 |
| Ta bort fält            | 45 |
| Hantera kolumner        | 45 |
| Redigera data           | 46 |
| Markera poster och fält | 46 |
| Infoga poster           | 46 |
| Ändra värden            | 47 |
| Ta bort poster och fält | 48 |
| Formatera databladet    | 49 |
| Kolumnbredd/radhöjd     | 49 |
| Textformatering         | 50 |
| Extra övningar          | 51 |

#### **4 TABELLDESIGN**

| Designvyn                        | .52 |
|----------------------------------|-----|
| Definiera fält                   | .52 |
| Markera fält                     | .55 |
| Lägga till fält                  | .55 |
| Flytta fält                      | .56 |
| Ta bort fält                     | .56 |
| Definiera primärnyckel           | .56 |
| Ångra ändringar                  | .57 |
| Fältegenskaper                   | .58 |
| Fältstorlek                      | .60 |
| Format                           | .61 |
| Indatamask                       | .62 |
| Standardvärde                    | .63 |
| Verifieringsuttryck              | .64 |
| Indexera fält                    | .66 |
| Indexfönstret                    | .67 |
| Uppdatera egenskaper automatiskt | .68 |
| Extra övningar                   | .69 |

# **Microsoft Access för Office 365 Grunder**

## 5 HANTERA TABELLER

| Importera och exportera data | 71 |
|------------------------------|----|
| Importera tabell från Excel  | 71 |
| Exportera data               | 73 |
| Kopiera tabeller             | 74 |
| Kopiera och flytta poster    | 75 |
| Skriva ut tabeller           | 76 |
| Relaterade tabeller          | 78 |
| Skapa relationer             | 78 |
| Redigera relationer          | 81 |
| Uppslagsguiden               | 81 |
| Skapa uppslagsfält med       |    |
| befintliga värden            | 82 |
| Skapa eget uppslagsfält      | 85 |
| Extra övningar               | 87 |
| ~                            |    |

# 6 FILTER OCH FRÅGOR

| Filter                            | 88  |
|-----------------------------------|-----|
| Filtrera via databladet           | 89  |
| Filter av/på                      | 89  |
| Anpassa filter                    | 90  |
| Sortera poster                    | 91  |
| Filtrera enligt markering         | 92  |
| Filtrera enligt formulär          | 92  |
| Spara filter som fråga            | 94  |
| Skapa filter från fråga           | 94  |
| Frågor                            | 95  |
| Vyer                              | 95  |
| Skapa urvalsfrågor                | 95  |
| Visa resultatet                   | 97  |
| Redigera frågor                   | 98  |
| Frågevillkor                      | 99  |
| Lägga till villkor                | 99  |
| Ta bort villkor                   | 101 |
| Flera villkor                     | 101 |
| Icke- och Null-villkor            | 102 |
| Sortera poster                    | 103 |
| Beräkningar                       | 104 |
| Skapa beräknade fält              | 104 |
| Beräkna med funktioner            | 106 |
| Relatera tabeller i frågefönstret | 108 |
| Skapa relationer                  | 108 |
| Relationstyp                      | 109 |
| Parameterfrågor                   | 110 |
| Jokertecken i parameterfrågor     |     |
| Extra övningar                    | 112 |

# 7 FORMULÄR

| Skapa formulär                 | 114 |
|--------------------------------|-----|
| Vyer                           | 4   |
| Skapa enkelt formulär          |     |
| Skapa med Formulärguiden       |     |
| Spara och stänga formulär      | 118 |
| Arbeta i formulär              | 119 |
| Skapa och redigera poster      | 119 |
| Filtrera poster                | 119 |
| Söka efter poster              | 120 |
| Formulärdesign                 | 121 |
| Markera kontroller             | 122 |
| Lägga till kontroller          | 123 |
| Flytta och ta bort kontroller  | 124 |
| Ändra storlek på kontroller    | 125 |
| Anpassa och justera kontroller | 126 |
| Teman                          | 128 |
| Extra övningar                 | 129 |

#### 8 RAPPORTER

| Skapa rapporter                                                                                                    |
|----------------------------------------------------------------------------------------------------|
| Vyer                                                                                                    |
| Skapa enkel rapport                                                                                                 |
| Skapa med Rapportguiden                                                                                             |
| Spara och stänga rapport                                                                                            |
| Skapa etiketter                                                                                                    |
|                                                                                                    |
| Rapportdesign                                                                                                    |
| Rapportdesign                                                                                                    |
| Rapportdesign   132     Avsnitt   138     Gruppera och sortera   140                                                |
| Rapportdesign   132     Avsnitt   138     Gruppera och sortera   140     Summera   14                               |
| Rapportdesign   132     Avsnitt   138     Gruppera och sortera   140     Summera   14     Skriva ut rapporter   142 |

# 9 PRAKTISKA ÖVNINGAR

#### SAKREGISTER

#### TANGENTBORDSGENVÄGAR

# **SPARA DATABAS**

När du skapade databasen gav du samtidigt den ett namn och angav var den ska sparas. Vart efter du arbetar i databasen och sparar dina objekt sparas databasen automatiskt. Läs mer om hur du sparar objekt längre fram i kapitlet.

Se till att du sparar dina objekt med jämna mellanrum. Skulle oturen vara framme och det till exempel blir strömavbrott, förlorar du i så fall bara de ändringar som du har gjort sedan den senaste gången du sparade.

# Spara med nytt namn/på annan plats

De ändringar du gör i databasen sparas automatiskt med samma namn som tidigare. För att kunna spara en databas med ett nytt namn eller på annan plats måste alla databasobjekt vara stängda.

- I Visa fliken Arkiv och välj Spara som (File, Save As).
- 2 Kontrollera att Access-databas (Access Database) är markerad under Databasfiltyper (Database File Types).
- 3 Klicka på **Spara som** (Save As).
- 4 Nu visas dialogrutan **Spara som** (Save As). Ange ett nytt filnamn och/ eller välj en annan plats för databasen.
- 5 Klicka på **Spara** (Save). Du skapar nu en kopia av databasen.

|                     |                             |                     |                 | Database1 : Databas- C:\Users\Eva\Documents                                            | \Database1.accdb (Access 2007–2016-fi                                           |
|---------------------|-----------------------------|---------------------|-----------------|----------------------------------------------------------------------------------------|---------------------------------------------------------------------------------|
|                     | ©                           | Spara               | som             | 2                                                                                      |                                                                                 |
|                     | û Start                     | Cile on an          |                 |                                                                                        |                                                                                 |
|                     | 🕒 Nytt                      | Fiityper            |                 | Spara databas som                                                                      |                                                                                 |
|                     |                             | Spara d             | atabas som      | Databasfiltyper                                                                        | - D                                                                             |
|                     | C→ Oppna                    |                     |                 | Standarddatabasformat.                                                                 | Access 2002-2003-databas<br>Spara en kopia som är kompatib<br>Access 2002-2003. |
|                     | Info                        | Spara o             | bjekt som       | Access 2000-databas<br>Spara en kopia som är kompatibel med<br>Access 2000.            | Mall<br>Spara den aktuella databasen sor<br>databasmall (ACCDT),                |
|                     | Spara                       |                     |                 | Avancerat                                                                              |                                                                                 |
|                     | Spara som                   |                     |                 | Paketera och signera<br>Paketera databasen och använd en digita<br>signatur. Signatur. | III Skapa ACCDE<br>II Filen kompileras till en körbar fil.<br>III SharePoint    |
| 🔕 Spara som         |                             |                     | ×               | Säkerhetskopiera viktiga databaser ofta<br>för att förhindra eventuella dataförluster. | Publicera den här databasen på e<br>dokumenthanteringsserver.                   |
| ← → ~ ↑ 📙 « D       | oce → Access för Office v Ō | Sök i Access för Of | fice 365 GR 🔎   |                                                                                        |                                                                                 |
| Ordna 🔻 Ny mapp     |                             |                     | == • ?          | Spara som                                                                              |                                                                                 |
| 🖊 Hämtade filer 🛛 ' | Namn                        | Senast ändrad       | Тур ^           |                                                                                        |                                                                                 |
| 👌 Musik             | Handelsträdgården Lösning4  | 2016-11-18 08:11    | Microsoft Acc   |                                                                                        |                                                                                 |
| Skrivbord           | Handelsträdgården Lösning5  | 2016-11-18 08:12    | Microsoft Acc   |                                                                                        |                                                                                 |
| L Windows (C:)      | Handelsträdgården Lösning6  | 2016-11-18 08:14    | Microsoft Acc   |                                                                                        |                                                                                 |
| Användare           | Handelsträdgården Lösning7  | 2016-11-18 08:15    | Microsoft Acc   |                                                                                        |                                                                                 |
| Docendo             | Handelsträdgården Lösning8  | 2016-11-18 08:17    | Microsoft Acc   |                                                                                        |                                                                                 |
| Access för Of       | Handelsträdaården<br>✓ <    | 2016-11-18 08:18    | Microsoft Acc ¥ |                                                                                        |                                                                                 |
| Filnamn: Vic        | olas Handelsträdgård        |                     |                 | <b>4</b>                                                                               |                                                                                 |
| Filformat: Mid      | crosoft Access-databas      |                     | ~               |                                                                                        |                                                                                 |
|                     |                             |                     |                 | <b>A</b>                                                                               |                                                                                 |
| ∧ Dölj mappar       | Verktyg 👻                   | Spara               | Avbryt          |                                                                                        |                                                                                 |

Access lägger automatiskt till filnamnstillägget **accdb**. Du kommer inte att se filnamnstillägget speciellt ofta. I fillistor med detaljerad visning anges filtypen i klartext, Microsoft Access Databas (Microsoft Access Database).

# Skapa ny mapp

Som standard visas mappen **Dokument** (Documents) när du ska spara dina databaser. Om du skapar många olika filer bör du skapa egna mappar för olika kategorier av filer för att lättare hitta dem. Du kan skapa nya mappar i Windows, men det går även att göra det direkt från dialogrutan **Ny databas** eller **Spara som** (File New Database, Save As) i Access.

Klicka på **Ny mapp** (New folder) högst upp i dialogrutan. Nu skapas direkt en ny mapp med namnet **Ny mapp** (New folder). Ersätt namnet med önskat namn, tryck sedan på **Retur** för att öppna den nya mappen.

| 🚺 Spara som                             |                                            | ×                         |
|-----------------------------------------|--------------------------------------------|---------------------------|
| $\leftarrow \rightarrow \cdot \uparrow$ | 🔜 « Doce » Access för Office 🗸 🖉 Sök i Acc | ess för Office 365 GR 🛛 🔎 |
| Ordna 🔻 🛛 N                             | y mapp                                     | ∷ .                       |
| 🖊 Hämtade                               | filer ^ Namn ^ Senast är                   | ndrad Typ                 |

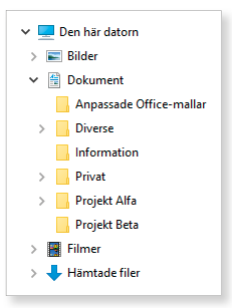

# Spara i annat format

När du sparar en databas sparas den som standard i Access 2007-2016-format. Ska du använda databasen i en tidigare Access-version behöver du spara databasen för just den versionen. Har du öppnat en databas som är skapad i en tidigare version bör du spara den i det nya formatet.

Visa fliken **Arkiv** och välj **Spara som** (File, Save As). Markera det format som du vill spara databasen i och klicka på **Spara som** (Save As). I dialogrutan som visas anger du ett filnamn och väljer var databasen ska sparas.

# STÄNGA DATABAS

När du har arbetat färdigt med en databas kan du stänga den genom att visa fliken **Arkiv** och välja **Stäng** (File, Close), alla öppna objekt stängs samtidigt. Har du gjort ändringar i objekt som inte har sparats, får du en fråga om du vill spara eller inte.

Klickar du på **Stäng** (Close) till höger ovanför menyfliksområdet stängs databasen och Access avslutas.

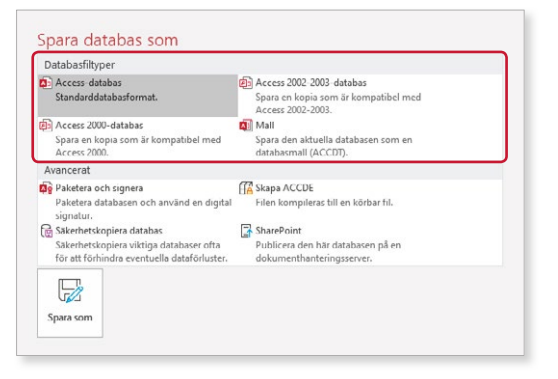

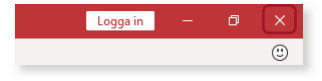

# ÖPPNA DATABAS

När du ska arbeta vidare med en databas börjar du med att öppna den. Har du redan en databas öppen när du väljer att öppna en annan databas, kommer den ursprungliga databasen automatiskt att stängas.

Du kan öppna någon av de senast använda databaserna genom att klicka på fliken **Arkiv** och välja **Öppna** (File, Open). Kontrollera att **Senaste** (Recent) är markerad och klicka sedan på önskad fil i listan till höger. Vill du arbeta med flera databaser samtidigt måste du starta Access flera gånger, så att varje databas visas i ett eget programfönster.

|                       |                    | Access                                                                                                    |
|-----------------------|--------------------|----------------------------------------------------------------------------------------------------|
| ↔ G Start             | Öppna              |                                                                                                    |
| 🕒 Nytt                | L Senaste          | filer Mappar                                                                                                    |
| ট Öppna               | OneDrive           | ⊖ sök                                                                                                    |
| Info                  | Den här datorn     | - Namn<br>Fästa                                                                                                  |
| Spara                 | Lägg till en plats | Fäst filer som du lätt vill kunna hitta senare. Klicka på kartnålsikonen som visas när du hovrar över e<br>I dag |
| Spara som<br>Skriv ut | Bläddra            | Handelsträdgården Lösning5<br>C: » Docendo » Access för Office 365 GR                                            |
| Stäng                 |                    | Handelsträdgården<br>C: » Docendo » Access för Office 365 GR                                                     |

# Öppna senaste mappar

Du kan även utgå från de senaste mapparna när du öppnar databaser.

- Visa fliken Arkiv, välj Öppna (File, Open) och markera Senaste (Recent). Klicka på Mappar (Folders) så visas de senaste mapparna.
- 2 Klicka på önskad mapp för att öppna dialogrutan **Öppna** (Open) och visa innehållet i mappen.

Du kan även visa dialogrutan genom att klicka på Bläddra (Browse). Öppna önskad mapp via navigeringsfönstret, fillistan eller adressfältet.

3 Markera önskad databas och klicka på Öppna (Open).

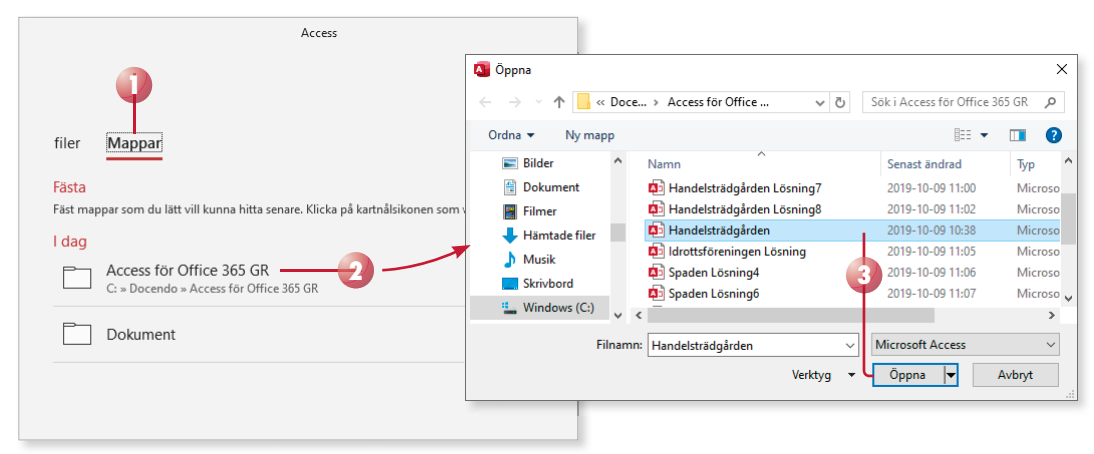

## Fästa mappar och databaser

För att snabbt hitta en mapp som du använder ofta kan du fästa den i listan. Peka på mappens namn och klicka på kartnålsikonen. Nu visas mappen högst upp under rubriken **Fästa** (Pinned). Under filer (files) kan du på samma sätt fästa databaser du använder ofta.

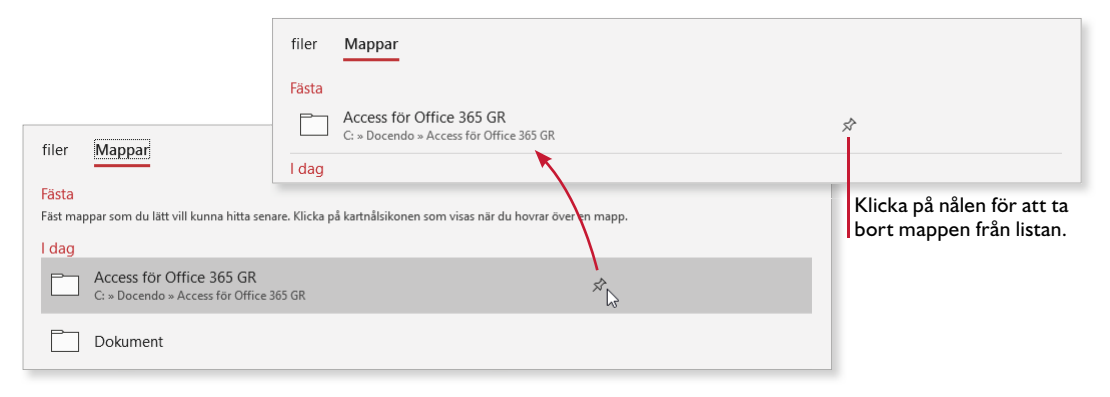

# Öppna annan databas

Om du vill öppna en annan databas på din dator eller någon annan enhet, gör du så här:

- Visa fliken Arkiv, välj Öppna (File, Open) och markera Den här datorn (This PC). Till höger visas innehållet i standardmappen eller i aktuell mapp.
- 2 För att visa innehållet i en undermapp klickar du på mappens namn. Vill du i stället gå upp ett steg i mapphierarkin klickar du på pilen framför aktuell mapp.

Du kan även dubbelklicka på en Access-fil direkt i Utforskaren för att öppna den i Access.

Är du inloggad med ett Microsoft-konto kan du öppna filer som finns på OneDrive.

3 Visa önskad mapp och klicka på den arbetsbok som du vill öppna.

|            | Access             |
|------------|--------------------|
| ${igodot}$ | Öppna              |
| 斺 Start    |                    |
| 🗅 Nytt     | └ Senaste          |
| 🗁 Öррпа    | OneDrive           |
|            | Den här datorn     |
|            | Lägg till en plats |
|            |                    |
|            | Database1          |
| Stäng      | Föreningen         |

# ARBETA MED OBJEKT

När du arbetar med en databas i Access arbetar du med olika typer av objekt, som tabeller, frågor, formulär och rapporter. Du hanterar de flesta typer av objekt på ungefär samma sätt. I detta avsnitt går vi igenom hur du öppnar, sparar och stänger objekt samt hur du växlar mellan olika vyer.

# Öppna objekt

För att öppna något av databasobjekten dubbelklickar du på dess namn i navigeringsfönstret. Objektet öppnas i standardvyn för den typen av objekt. Vill du öppna objektet i en annan vy, högerklickar du på objektet och väljer önskad vy på snabbmenyn.

# Spara objekt

När du registrerar data i en tabell sparas posten automatiskt. Andra ändringar i de olika objekten behöver du själv spara på något av följande sätt:

- Klicka på Spara (Save) i verktygsfältet Snabbåtkomst (Quick Access).
- Klicka på fliken Arkiv och välj Spara (File, Save).

Vill du spara aktuellt objekt med ett nytt namn, vilket innebär att du skapar en kopia av ursprungsobjektet, visar du fliken **Arkiv** och väljer **Spara som** (File, Save As). Markera **Spara objekt som** och klicka på **Spara som** (Save Object As, Save As). I dialogrutan som visas ger du det nya objektet ett namn och väljer eventuellt hur det ska sparas, klicka på **OK**.

| ©         | Spara som         |                                                                                                    |
|-----------|-------------------|----------------------------------------------------------------------------------------------------|
| ি Start   | Filtyper          | Spara det aktuella databasobjektet                                                                                             |
| 🗁 Öppna   | Spara databas som | Databasfiltyper  PDF eller XPS  Spara objekt som  Spara det aktuella databasobjektet som Publicera en kopia av objektet som en |
| Info      | Spara objekt som  | ett nytt objekt. PDF- eller XPS-fil.<br>Avancerat<br>Fils Spara som klientobiekt.                                              |
| Spara     |                   | skapa en kopia av det här ob<br>ett klientobjekt                                                                               |
| Spara som |                   | Spara Artiklar i:<br>Kopia av Artiklar                                                                                         |
| Skriv ut  |                   | Som<br>Spara som<br>Tabell                                                                                                    |
| Stäng     |                   | OK Avbryt                                                                                                    |

# Stänga objekt

För att stänga ett objekt klickar du på knappen **Stäng** (Close) till höger på dokumentfliken. Du kan även högerklicka på fliken och välja **Stäng** (Close) på snabbmenyn. Har du gjort ändringar i objektet som inte har sparats får du en fråga om du vill spara ändringarna eller inte.

| B                | <u>S</u> para        |
|------------------|----------------------|
| C <mark>×</mark> | St <u>ä</u> ng       |
|                  | Stäng a <u>l</u> la  |
|                  | <u>D</u> esignvy     |
|                  | Data <u>b</u> ladsvy |

| Hur du skapar olika typer |
|---------------------------|
| av objekt beskrivs längre |
| fram i boken.             |

| Alla | a Access-obj   | ⊛ « |
|------|----------------|-----|
| Sök  |                | ρ   |
| Tab  | eller          | *   |
|      | Artikelgrupper |     |
|      | Artiklar       |     |
|      | Extra personal |     |
|      | Kunder         |     |
|      | Lager          |     |

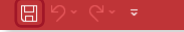

# Ta bort objekt

Vill du ta bort ett objekt från databasen markerar du det i navigeringsfönstret och trycker på **Delete**. Du kan även högerklicka på namnet och välja **Ta bort** (Delete) på snabbmenyn. Bekräfta att du vill ta bort objektet.

| Microsoft | t Access X                                                                                                    |  |
|-----------|----------------------------------------------------------------------------------------------------|--|
|           | Vill du ta bort det här objektet (tabellen 'Extra personal')? Om du tar bort det kommer det att tas bort från alla grupper.<br>Om du vill ha mer information om hur du undviker det här meddelandet varje gång du tar bort ett objekt, klickar du på Hjälp. |  |
|           | ja Nej Hjälp                                                                                                    |  |

# Arbeta med flera objekt

Du kan arbeta med flera databasobjekt samtidigt. Varje objekt visas som standard på en egen dokumentflik. Till vänster på fliken visas en ikon som anger vad för typ av objekt som är öppet på fliken. Aktuell flik visas med röd färg. För att växla mellan objekten klickar du på den flik som du vill arbeta med.

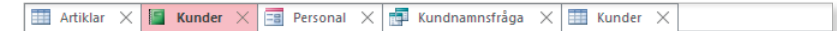

Du kan inte ha en tabell öppen i designvy och samtidigt öppna ett annat objekt som är kopplat till tabellen. Försöker du öppna ett sådant objekt visas ett varningsmeddelande. Stäng tabellen eller visa den i databladsvy och öppna objektet på nytt.

# Växla vy

De olika objekttyperna visas som standard i olika vyer. Tabeller och frågor visas i databladsvy, formulär visas i formulärvy och rapporter i rapportvy. För att växla mellan de vyer som objektet kan visas i kan du göra så här:

- Högerklicka på dokumentfliken och välj önskad vy på snabbmenyn. Olika alternativ visas beroende på vad för typ av objekt fliken hör till.
- Klicka på någon av knapparna i vyväljaren längst ner till höger i programfönstret.
- Visa fliken **Start** och klicka på **Visa** (Home, View) i gruppen **Vyer** (Views) för att direkt växla till vyn som visas på knappen.
- Visa fliken **Start** och klicka på pilen vid **Visa** (Home, View) i gruppen **Vyer** (Views). Välj den vy som du vill växla till.

| Tabeller    | Frågor               | Formulär            | Rapporter       |
|-------------|----------------------|---------------------|-----------------|
| Visa        | Visa 📰 squ 🕍         | Visa E E            | Visa I C. E M   |
| Databladsvy | Data <u>b</u> ladsvy | Formul <u>ä</u> rvy | Rapportvy       |
| Designvy    | SQL s <u>o</u> l     | Layoutvy            | Förhandsgranska |
|             | Designvy             | Designvy            | Layoutvy        |
|             |                      |                     | Designvy        |

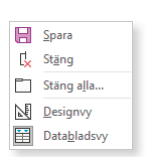

# Visa objekt i fönster

Vill du inte arbeta med objekten i dokumentflikar kan du välja att visa dem som överlappande fönster. Visa fliken **Arkiv** och välj **Alternativ** (File, Options). Visa kategorin **Aktuell databas** (Current Database) och markera **Överlappande fönster** (Overlapping Windows), klicka på **OK**. Stäng och öppna databasen på nytt för att visa objekten i fönster.

| llmänt         | Alternativ för dokumentfönster                  |
|----------------|-------------------------------------------------|
|                | <ul> <li><u>Ö</u>verlappande fönster</li> </ul> |
| ktuell databas | Elikdokument                                    |
| atablad        | ✓ Visa dokumentflikar                           |
| bjektdesigner  | Använd Access-specialtangenter 🕕                |
| pråkkontroll   | Komprimera vid stängning                        |

Anpassa storlek

till formulär fönster

Växla

Fonster 🚰 Ordna ikoner

Sida vid sida
 Överlappande

Over och under

<u>1</u> Kunder <u>2</u> Artiklar

A 3 Personal

Fler fönster.

Har du valt att visa objekten i fönster kan du ändra storlek på fönstren på samma sätt som vanliga fönster. Du kan dessutom använda fönsterknapparna för att minimera, maximera samt återställa fönstren.

För att växla mellan objekten klickar du på önskat fönster. Om du inte ser fönstret visar du fliken **Start** och klickar på **Växla fönster** (Home, Switch Windows) i gruppen **Fönster** (Windows). På menyn som visas väljer du önskat fönster. Har du många fönster öppna väljer du **Fler fönster** (More Windows) för att visa en dialogruta med alla öppna fönster.

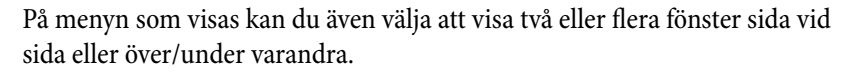

### Övning I – Öppna en databas

Öppna databasen **Handelsträdgården** som finns i övningsmappen. Öppna olika objekt och bekanta dig med de olika objekttyperna och vyerna.

Stäng databasen.

# SÄKERHETSFUNKTIONER

Access innehåller många säkerhetsfunktioner. När du öppnar en databas som inte är betrodd inaktiveras sådant innehåll som kan vara skadligt, till exempel redigeringsfrågor, makron, ActiveX-kontroller samt dataanslutningar.

När du öppnar en databas kan en säkerhetsvarning visas i meddelandefältet högst upp i programfönstret. Denna visas om databasen du öppnar innehåller något som kan vara osäkert, till exempel:

- Databasen innehåller digitalt signerade makron som inte kommer från en betrodd källa.
- Databasen innehåller makron, VBA-kod, formulär eller rapporter med ActiveX-kontroller, samt vissa typer av frågor.

Har du ett formulär öppet kan du anpassa fönsterstorleken till formuläret via samma grupp.

Meddelandet visas även när du har hämtat filer från internet.

# **ACCESS** för Office 365 Grunder

I Access för Office 365 kan du ta hjälp av de många mallar som finns för att skapa lättanvända och professionella relationsdatabaser.

I boken beskriver vi hur du arbetar med databaser och skapar tabeller både via databladet och via designvyn samt hur du ändrar egenskaper för tabellens olika fält. Vi beskriver hur du importerar och exporterar data samt hur du skapar relaterade tabeller. Dessutom får du lära dig att filtrera informationen som finns i tabellerna och att skapa frågor för att göra ett urval av data. Vi går även igenom hur du arbetar med formulär och rapporter i programmet.

Till boken hör många övningar i varierande svårighetsgrad. Filerna till dessa laddar du ner utan kostnad från vår webbplats docendo.se, där finns även lösningsförslag till övningarna i pdf-format. Boken fungerar även utmärkt för dig som har engelsk version, då läromedlet har kompletterats med de engelska kommandona.

Vår serie Inspira är grund- och fördjupningsböcker där du steg för steg får lära dig viktiga funktioner i programmen. Teoridelar varvas med övningar och böckerna fungerar både för lärarledd undervisning och självstudier.

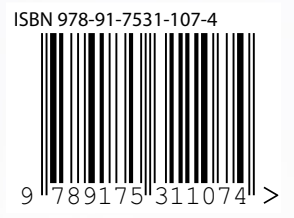

# DOCONDO